## **Reporting Pathogens: Synonym Search Tool**

Starting 2024, Synonyms will no longer be displayed in pathogen dropdown lists. If you cannot find a pathogen on a dropdown list, it might be a Synonym to a Preferred Term on our existing list. Please open the <u>terminology browser application</u> in your web browser and take the following steps if you think the organism you are trying to report could be a Synonym:

- 1. Make sure you are on the "Terminology Search" tab.
- 2. Open the "Select a code set" dropdown list, and then select "NHSN Organisms (2024)".
- 3. Type your term under "Search for".
- 4. Click the "Search" button.
- 5. In the search results, click the term you are searching for.

| Centers for Dise<br>CCC 24/7: Soving Lives. Prote | ase Control and Prevention<br>acting People™ |                                      |              |              |                       |             |         |
|---------------------------------------------------|----------------------------------------------|--------------------------------------|--------------|--------------|-----------------------|-------------|---------|
| National Healthcare                               | Safety Network Brows                         | ser – Viewpoint                      |              |              |                       |             |         |
| Terminology Search Ta                             | axonomy Browse Termin                        | ology Mappings                       |              |              |                       |             | History |
| Select search type Word begins with               | Select a code set 2<br>NHSN Organis          | Search for<br>enterobacter aerogenes | 3            |              |                       | 4<br>Search | Reset   |
| Advanced                                          |                                              |                                      |              |              |                       |             |         |
| Name                                              |                                              |                                      | Alias<br>Hit | Concept Code | Code Set              | Retired     | View    |
| Enterobacter aerogenes                            |                                              |                                      | ۲            | 62592009     | NHSN Organisms (2024) |             | 0       |
|                                                   |                                              |                                      |              |              | Rows per page: 50 💌   | 1-1 of 1    | < >     |

6. The corresponding Preferred Term will be displayed at the top of the new page. Find this term in the NHSN's web application dropdown list.

| Centers for Disease Control and F  | Prevention             |            |                      |                                       |                        |         |
|------------------------------------|------------------------|------------|----------------------|---------------------------------------|------------------------|---------|
| National Healthcare Safety Networ  | rk Browser – Viewpoint |            |                      |                                       |                        |         |
| Terminology Search Taxonomy Browse | Terminology Mappings   |            |                      |                                       | ,                      | History |
| Klebsiella aerogenes 6             |                        |            |                      |                                       | Concept Code: 62592009 | Back    |
| Code Set                           |                        |            |                      | Relationships (0)                     |                        |         |
| NHSN Organisms (2024)              |                        |            | Is Retired:          | There are no relations for this term. |                        |         |
| Attributes                         | _                      | _          | _                    |                                       |                        |         |
| сс                                 | No                     |            |                      |                                       |                        |         |
| MBI                                | Yes                    |            |                      |                                       |                        |         |
| UTI                                | Yes                    |            |                      |                                       |                        |         |
| Aliases                            | _                      | _          | _                    |                                       |                        |         |
| Alias                              | Description ID         | Language   | Purpose              |                                       |                        |         |
| Enterobacter aerogenes             | 104036013              | English-US | Alternate            |                                       |                        |         |
| Klebsiella aerogenes               | 2552359019             | English-US | Alternate            |                                       |                        |         |
| Aerobacter aerogenes               | 104037016              | English-US | Alternate            | Mappings (0)                          |                        |         |
| Klebsiella aerogenes (organism)    | 3686001010             | English-US | Fully Specified Name | There are no mappings for this term.  |                        |         |
| Klebsiella mobilis                 | 3305978016             | English-US | Alternate            |                                       |                        |         |
| EA                                 |                        | English-US | NHSN Local Code      |                                       |                        |         |
| Klebsiella aerogenes               |                        | English-US | NHSN Display Name    |                                       |                        |         |
|                                    |                        |            |                      |                                       |                        |         |
|                                    |                        |            |                      |                                       |                        |         |

7. Disregard "Aliases" content in lower left panel (unless you need the NHSN Local Code – see Appendix).

Additional training will be available in mid-January 2024.

If you cannot find a term using our browser, please send an email to the NHSN help desk: <u>nhsn@cdc.gov</u> with the subject line: **Pathogen Codes 2024**.

## Appendix

-

The NHSN Local Code can be found in the lower left panel of the Aliases section:

| Klebsiella aerogenes            |                |             |                      |  |  |
|---------------------------------|----------------|-------------|----------------------|--|--|
| Code Set                        |                |             |                      |  |  |
| CDC NHSN Pathogen Codes 2024    |                | Is Retired: |                      |  |  |
| Attributes                      |                |             |                      |  |  |
| сс                              | No             |             |                      |  |  |
| MBI                             | Yes            |             |                      |  |  |
| UTI                             | Yes            |             |                      |  |  |
| Aliases                         |                |             |                      |  |  |
| Alias                           | Description ID | Language    | Purpose              |  |  |
| Enterobacter aerogenes          | 104036013      | English-US  | Alternate            |  |  |
| Klebsiella aerogenes            | 2552359019     | English-US  | Alternate            |  |  |
| Aerobacter aerogenes            | 104037016      | English-US  | Alternate            |  |  |
| Klebsiella aerogenes (organism) | 3686001010     | English-US  | Fully Specified Name |  |  |
| Klebsiella mobilis              | 3305978016     | English-US  | Alternate            |  |  |
|                                 |                | English-LIS | NHSN Local Code      |  |  |
| EA                              |                | Englishi Go |                      |  |  |